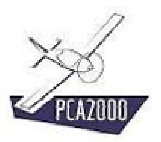

# 3. Licence

## 3.1 Introduction

L'utilisation de PCA2000 est conditionnée par la présence d'une clé software qui se présente sous la forme d'un fichier texte nommé **licence.txt**. Tant que ce fichier n'est pas installé dans le répertoire approprié, vous ne pourrez avoir accès à PCA2000.

Pour ouvrir l'accès à PCA2000 :

1. Vous **communiquez** à OAD vous informations personnelles

Sur base des informations communiquées, OAD vous fera parvenir votre clé software personnelle

2. Vous **installez** ensuite votre clé personnelle dans le répertoire approprié.

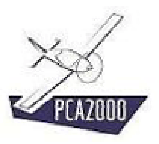

# 3.2 Table des matières

| Licence                                                        | 1       |
|----------------------------------------------------------------|---------|
| Introduction                                                   | 1       |
| Table des matières                                             | 2       |
| Pour communiquer vos informations personnelles à OAD           | 3       |
| Pour installer la clé personnelle dans le répertoire approprié | 7       |
| Localisation du répertoire de données PCA2000-Data             | 10      |
|                                                                | Licence |

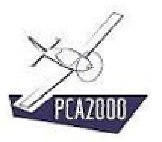

### 3.3 Pour communiquer vos informations personnelles à OAD

1. Exécuter PCA2000.exe

Le gestionnaire de licence s'affiche à l'écran.

| 🐓 Licence |                                                                                | _ 🗆 🗵   |
|-----------|--------------------------------------------------------------------------------|---------|
|           | PCA2000<br>PCA2000<br>PCA2000<br>PCA2000<br>Bienvenue dans le monde de PCA2000 |         |
|           |                                                                                |         |
|           |                                                                                | Annuler |

Figure 3.1 : Communication des informations personnelles 1/6

2. Cliquez sur pour continuer.

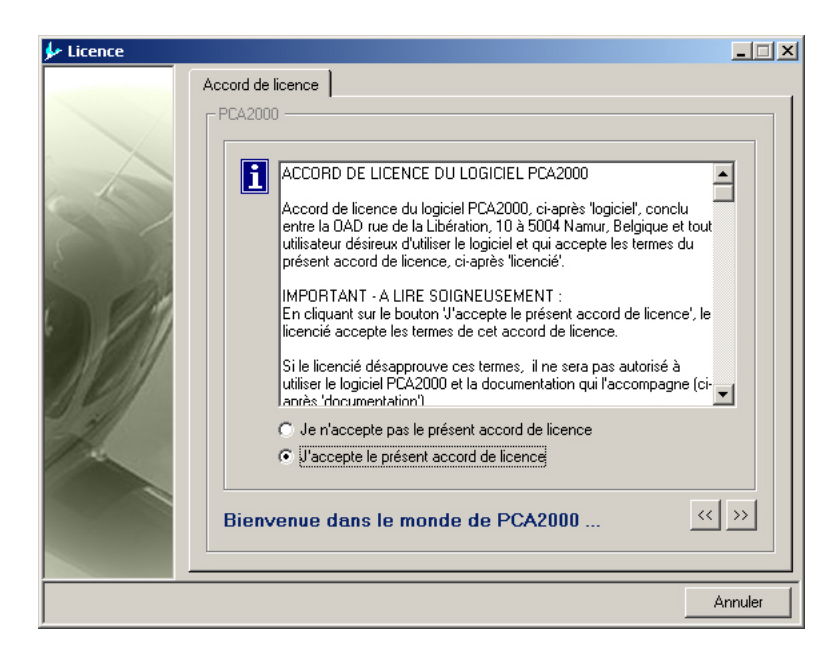

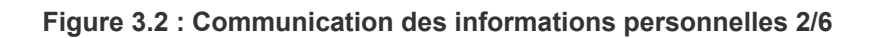

3. Après avoir lu attentivement les termes du contrat de licence et en avoir accepté les conditions, **cliquez** sur pour continuer.

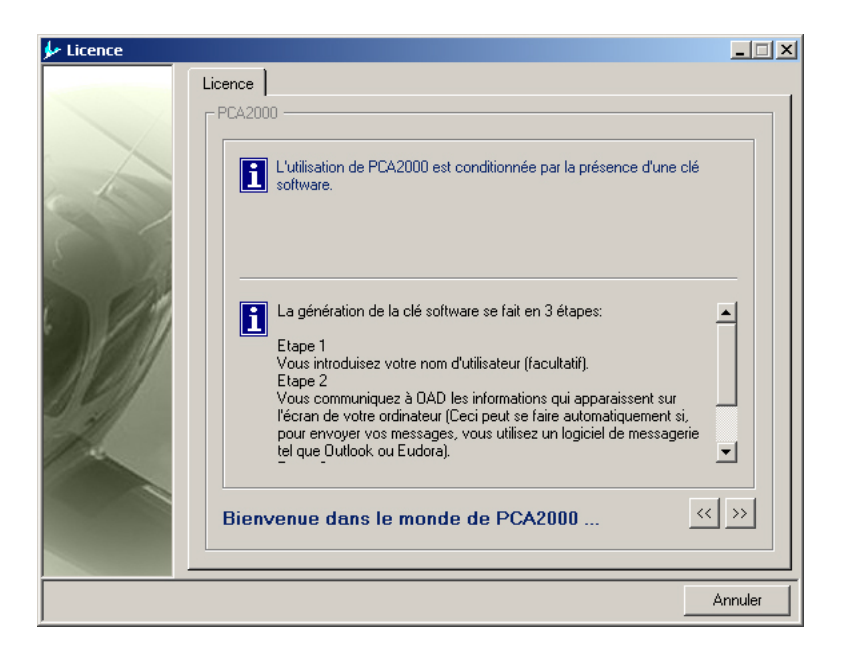

Figure 3.3 : Communication des informations personnelles 3/6

- 4. Après avoir lu attentivement la procédure à suivre, **cliquez** sur Depuis pour continuer.
- 5. Introduisez votre nom.

| 🐓 Licence |                                                                                                    | _ 🗆 🗙 |
|-----------|----------------------------------------------------------------------------------------------------|-------|
|           | Licence                                                                                                    |       |
|           | - PCA2000                                                                                                    | 1     |
|           | ⊤Etape 1. Nom d'utilisateur (facultatif)                                                                                                    | _     |
|           | Nom d'utilisateur (facultatif) DUPONT                                                                                                    |       |
| 1 100     |                                                                                                    |       |
|           |                                                                                                    |       |
|           |                                                                                                    |       |
|           |                                                                                                    |       |
| 1 6/180   | Etape suivante                                                                                                    |       |
| • 1991    | Vers l'étape 2                                                                                                    |       |
| 310211    | Pour communiquer à OAD les informations qui apparaissent sur l'écran de<br>votre ordinateur.                                                         |       |
|           | C Vers l'étape 3                                                                                                    |       |
| 1 miles   | Pous installer dans le répertoire approprié de votre ordinateur votre clé<br>personnelle (fichier licence.txt) que vous avez reçu par E-mail de OAD. |       |
|           | Bienvenue dans le monde de PCA2000                                                                                                    | >>>   |
|           |                                                                                                    |       |
|           | Ar                                                                                                    | nuler |

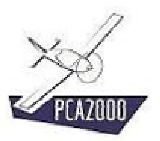

#### Figure 3.4 : Communication des informations personnelles 4/6

- 6. **Choisissez** ensuite l'option intitulée « **Vers l'étape 2** » pour communiquer à OAD vos informations personnelles.
- 7. Cliquez sur pour continuer.
- Le Gestionnaire de licence vous demande ensuite de choisir entre 2 options.

| 🐓 Licence |                                                                                                    | x |
|-----------|----------------------------------------------------------------------------------------------------|---|
|           | Licence PCA2000  Vous utilisez un logiciel de messagerie installé sur votre ordinateur tel que Outlook, Eudora,  Vous utilisez un service de messagerie disponible sur Internet tel que Hotmail, Yahoo, |   |
|           | Bienvenue dans le monde de PCA2000 🔍 🚿                                                                                                    |   |
|           | Annuler                                                                                                    |   |

Figure 3.5 : Communication des informations personnelles 5/6

- 8. Choisissez l'option qui correspond à votre profil.
- 9. **Cliquez** ensuite sur pour continuer.

Si vous avez choisi la première option, c'est à dire que vous utilisez un logiciel de messagerie tel que Outlook pour envoyer vos messages électroniques, le gestionnaire de licence affiche la fenêtre suivante :

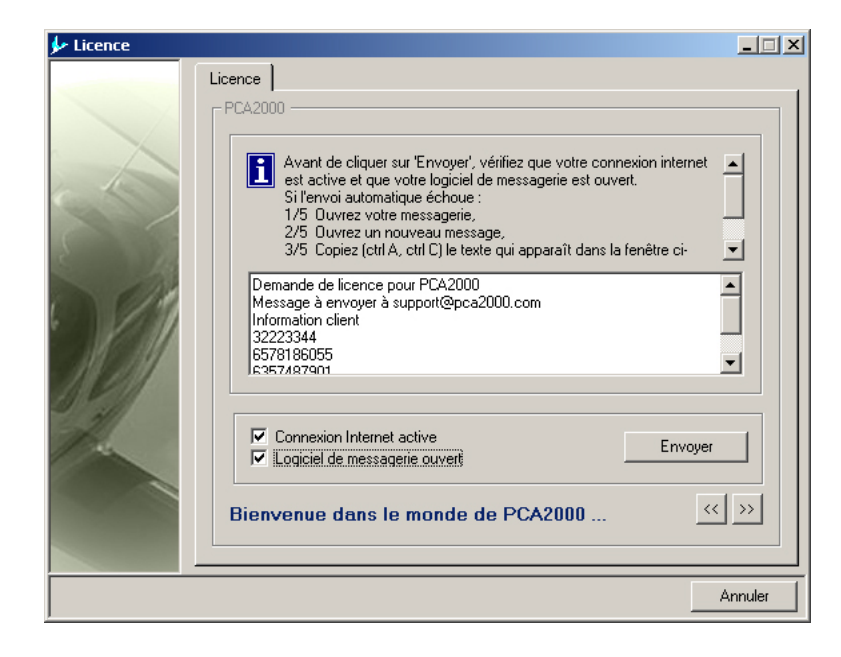

Figure 3.6 : Communication des informations personnelles 6a/6

Avant de cliquer sur

- 10. Vérifiez que votre connexion Internet est active et que votre logiciel de messagerie est ouvert.
- 11. **Cochez** les deux cases à cocher pour activer le bouton de commande puis,
- 12. **Cliquez** sur le bouton de commande pour envoyer automatiquement vos informations personnelles à OAD.
- 13. **Cliquez** ensuite sur pour quitter le Gestionnaire de licence.

Si vous avez choisi la seconde option, c'est à dire que vous utilisez un service de messagerie disponible sur Internet tel que Hotmail, le gestionnaire de licence affiche la fenêtre suivante :

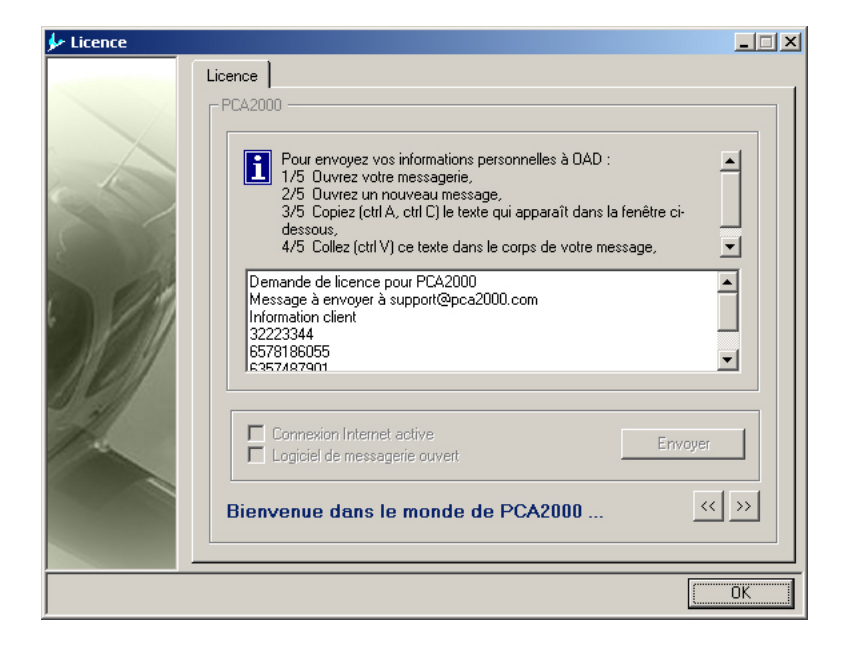

Figure 3.7 : Communication des informations personnelles 6b/6

14. Copiez le contenu de la zone de texte en suivant les instructions affichées sur la fenêtre.

15. **Cliquez** ensuite sur pour quitter le Gestionnaire de licence.

Votre clé software personnelle vous parviendra dans un délai maximum de deux jours ouvrables

## 3.4 Pour installer la clé personnelle dans le répertoire approprié

Vous avez reçu de OAD un courrier électronique auquel était joint le fichier licence.txt. Vous avez téléchargé ce fichier et vous l'avez enregistré dans un répertoire quelconque sur le disque de votre ordinateur.

La procédure décrite ci-après, décrit la façon de procéder pour copier le fichier **licence.txt** dans le répertoire approprié.

1. Exécuter PCA2000.exe.

Le gestionnaire de licence s'affiche.

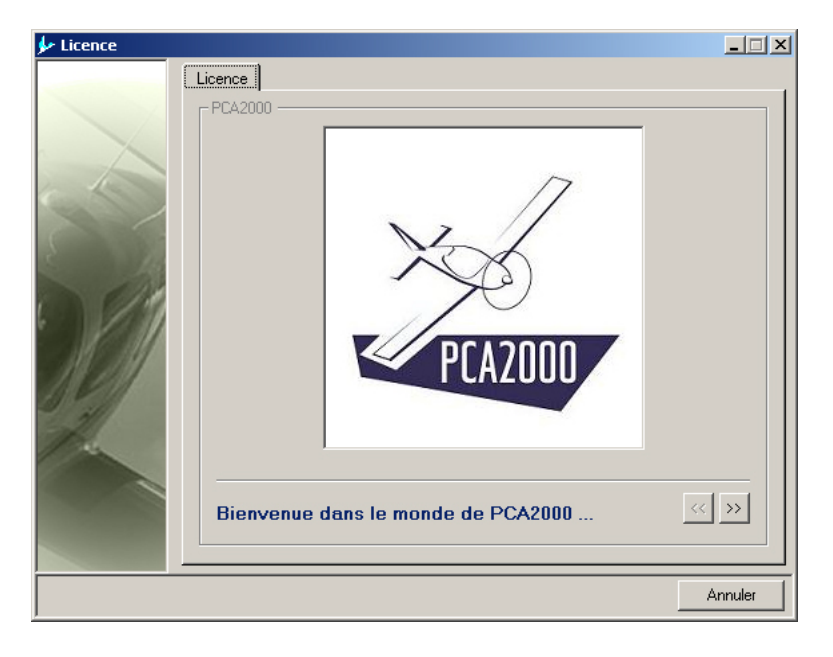

Figure 3.8 : Installation de la clé personnelle 1/6

2. Cliquez sur pour continuer.

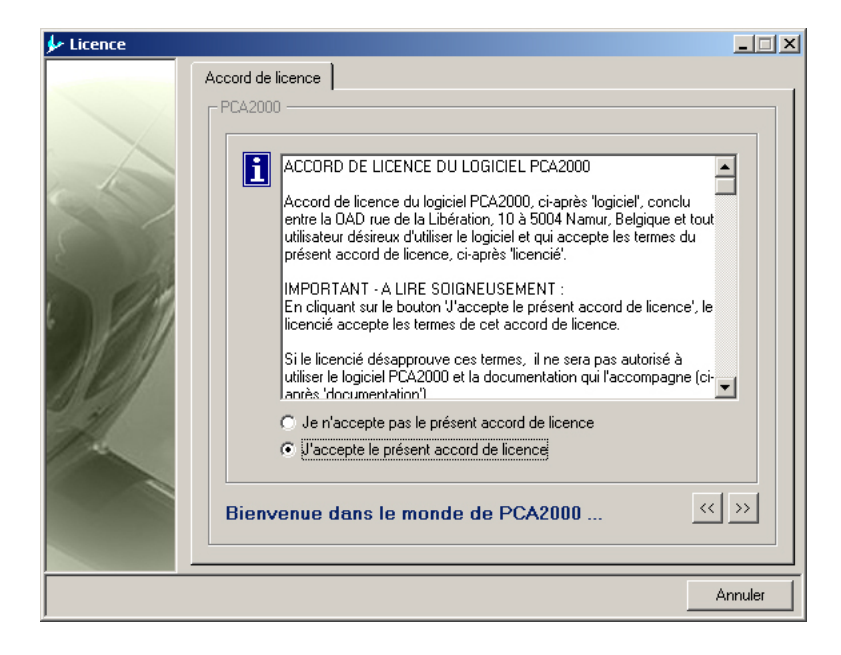

Figure 3.9 : Installation de la clé personnelle 2/6

3. Après avoir lu attentivement les termes du contrat de licence et en avoir accepté les conditions, **cliquez** sur pour continuer.

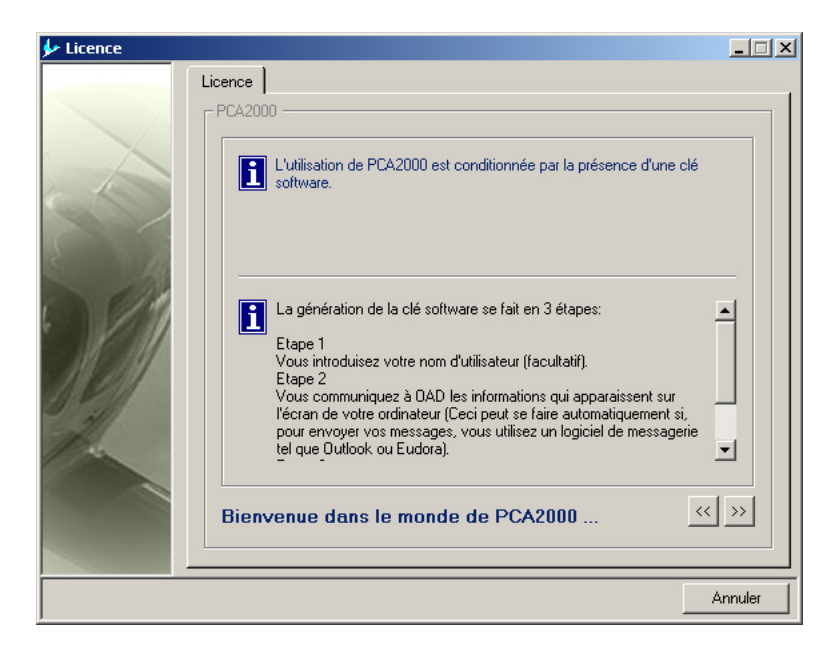

Figure 3.10 : Installation de la clé personnelle 3/6

4. Après avoir lu attentivement la procédure à suivre, **cliquez** sur Du pour continuer.

| 🐓 Licence |                                                                                                    |
|-----------|----------------------------------------------------------------------------------------------------|
|           | Licence PCA2000                                                                                                    |
|           | Etape suivante     Vers l'étape 2     Pour communiquer à DAD les informations qui apparaissent sur l'écran de votre ordinateur.     Vers l'étape 3     Pous installer dans le répertoire approprié de votre ordinateur votre clé |
|           | Bienvenue dans le monde de PCA2000 <                                                                                                    |

Figure 3.11 : Installation de la clé personnelle 4/6

- 5. **Choisissez** ensuite l'option intitulée « Vers l'étape 3 » pour installer le fichier licence.txt dans le répertoire approprié.
- 6. **Cliquez** sur *pour* continuer.

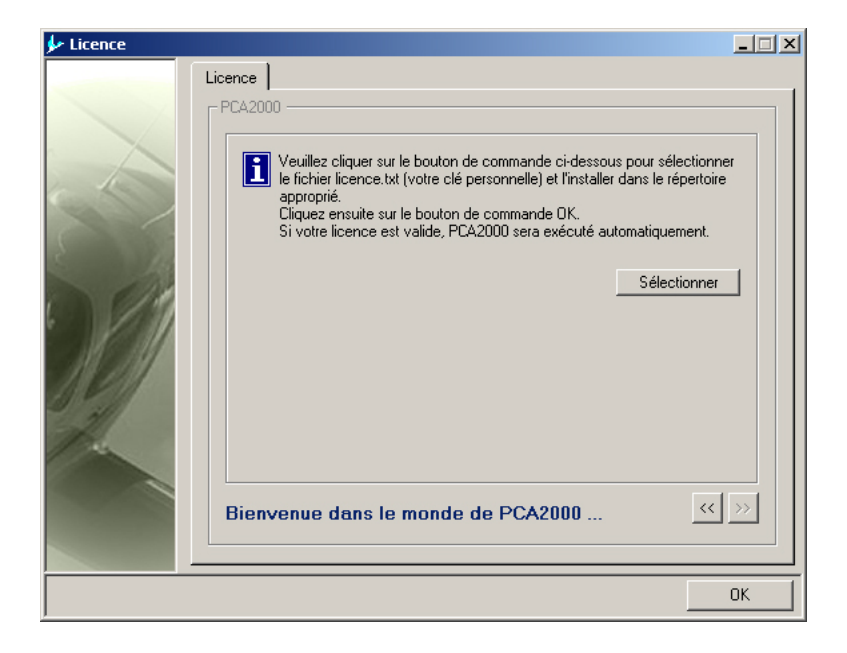

Figure 3.12 : Installation de la clé personnelle 5/6

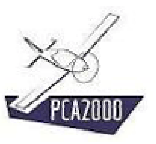

7. **Cliquez** ensuite sur le bouton de commande sélectionner pour afficher la boite de dialogue Ouvrir qui vous permettra de localiser le fichier licence.txt que vous avez téléchargé et enregistré sur le disque de l'ordinateur.

| Ouvrir                                |                                                                                                    | <u>?×</u>          |
|---------------------------------------|----------------------------------------------------------------------------------------------------|--------------------|
| Rechercher dans                       | : 🔁 Downloads 📃 🗢 🛍 📸                                                                                                    | •                  |
| Historique<br>Eureau<br>Mes documents | Ad-Aware Service Pack 6 pour VB6 DivetX8 Service Pack 6 pour VB6 DVD Player Service Pack 6 pour VB6 EstConnecte Sitype Feuille transparente Winzip90 Flash Winzip522 GDI GDI QuickTime Screen Capt Form MG | l Basic 6.0        |
| Poste de travail                      | Nom de fichier :         licence.txt           Type :         Text File (".txt)           © Ouvert en lecture seule                                                                                        | Ouvrir     Annuler |

Figure 3.13 : Installation de la clé personnelle 6/6

- 8. Une fois le fichier sélectionné, **cliquez** sur le bouton de commande pour fermer la boite de dialogue et revenir au Gestionnaire de licence. Le fichier licence.txt vient d'être copié dans le répertoire approprié.
- 9. **Cliquez** ensuite sur pour quitter le Gestionnaire de licence.

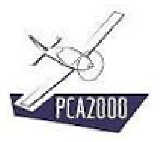

## 3.5 Localisation du répertoire de données PCA2000-Data

A la première exécution de PCA2000, le Gestionnaire de licence vous invitera à localiser sur le disque de l'ordinateur le répertoire de données PCA2000-Data.

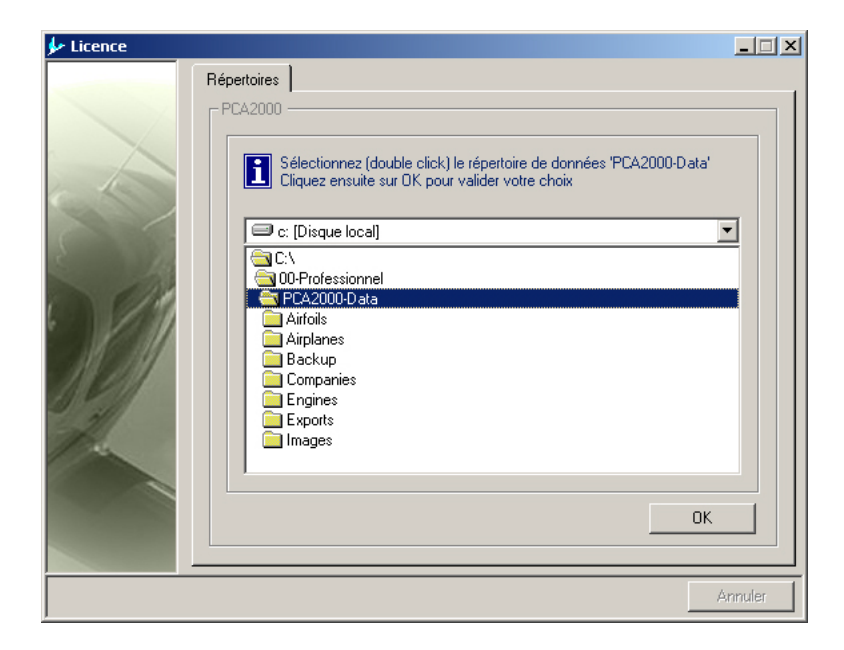

Figure 3.14 : Localisation du répertoire de données

- 1. **Sélectionnez** le répertoire de données puis
- 2. **Cliquez** sur pour quitter le Gestionnaire de licence.

Si votre licence est valide, PCA2000 sera automatiquement lancé.